# 都職信インターネットバンキング クイックスタートマニュアル

初めてご利用になるお客さまへ

この度は、都職信インターネットバンキングのお申込みをいただき誠にありがとうございます。

1.ログインIDの取得(初回利用登録) 2.初回ログイン(初回利用登録がお済みの方) を項目1~6の手順に従ってご確認いただきながらお手続きしてください。

- <ご用意いただく書類>
  - ・都職信より送付された「登録完了のお知らせ」
  - ・「東京都職員信用組合 インターネットバンキング申込書」

### 1. ログインID取得(初回利用登録)

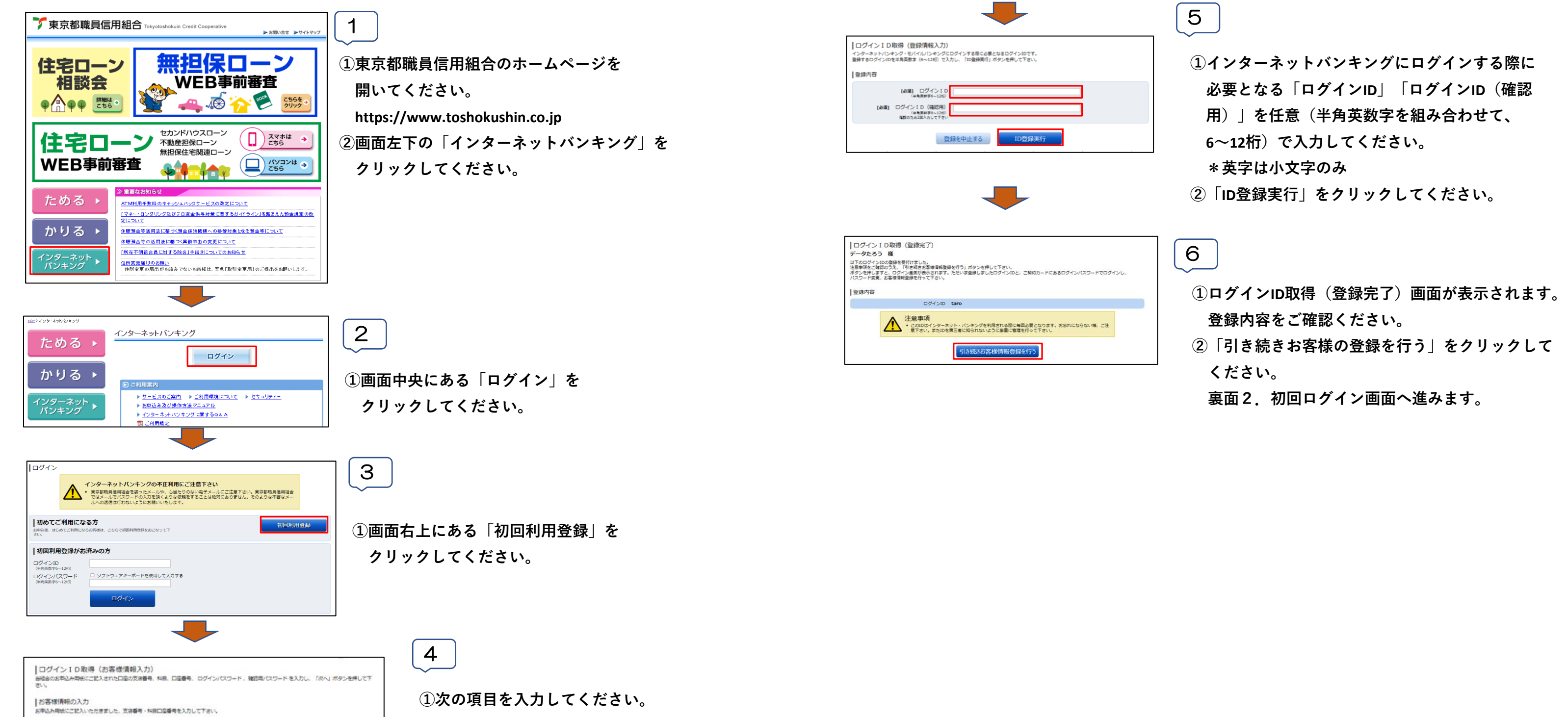

様

| (心道) 支闭整号                       | (半貴数字3行)               |
|---------------------------------|------------------------|
| (a)#) %B                        | * 普通預金<br>○ 当座預金       |
| (お頃) 口空巻号                       | (半角数字)                 |
| ログインパスワードの入力                    |                        |
| [約第] ログインパスワード<br>(空時間数学6-1280) | ロ ソフトウェアキーボードを使用して入力する |
| 確認用バスワードの入力                     |                        |
| 【必須】 確認用パスワード<br>(平共務約196~1280) | ソフトウェアキーボードを使用して入力する   |
|                                 | 登録を中止する                |

- ・支店番号「001」
- ・科目
- 都職信より送付された登録完了のお知らせに記載されている
   「口座番号」「初回ログインパスワード」
- ・申込書に記載いただいた6桁の「仮確認用パスワード」
- ②「次へ」をクリックしてください。

#### 📄 登録完了のお知らせ

平素は特別のお引立てを賜り、厚く御礼申し上げます。 さて、この度お申し込み頂きましたインターネットバンキングへの登録が完了いたしましたの でご報告申し上げます。 初めてご利用される際には、初期登録としてお客様がお持ちの仮確認用バスワードと下記 のログインバスワードを使用して、ログインIDを取得して頂く必要がございます。手順の詳細 につきましては同封しております「ユーザーマニュアル(ログインID取得)」をご覧ください。 なお、下記に記載しております情報はいずれもお取引において重要なものですので、紛失等 にはくれぐれもご注意ください。

#### ご融資ご利用の際は、ご返済がありますので、残高にご注意ください。

ホームページアドレス http://www.toshokushin.co.jp ホームページ内インターネットバンキングの項よりログインしてください。 ホームページのインターネットバンキング利用規定をご確認のうえ初期登録 をお願いいたします。

| 登録情報 |  |
|------|--|
|      |  |

|     |      |     |       | 36363636                               |
|-----|------|-----|-------|----------------------------------------|
|     | 座    | 番   | 号     |                                        |
| 初回口 | コクゴイ | ンパフ | マワート゛ | *********(**************************** |

### 📃 申込書

| いずれかの頃日をつて個んでください       お申込内容     労児     変更     州約     一時停止     川用再開     バスワード等車申請       ログイン10     バスワード     パスワード     パスワード     パスワード       能入項目     ①②③③10)     ③まむ第449     ①     ①     ①     ①     ①       ロシ③3(10)     ③まむ第449     ①     ①     ①     ①     ①     ①       日     お申込者情報     ④     大体の中をご記入ください・     *     *     本人講習書意を一舗に掲示くたみ       日     お申込者情報     ●     大体の中をご記入ください・     *     *     本人講習書意を一舗に掲示くたみ       日     おまておたい。     *     *     本人講習書意を一舗に掲示くたみ     *     *       おところ     「     「     ()     ※     *     *     *       20     た     *     ●     ●     ●     ●     ●     ●       210000     年     月     日     ●     ●     ●     ●     ●       21001     年     月     日     ●     ●     ●     ●     ●     ●     ●     ●     ●     ●     ●     ●     ●     ●     ●     ●     ●     ●     ●     ●     ●     ●     ●     ●     ●     ●     ●     ●     ●     ●     ●     ● <td< th=""><th>ロお申込の</th><th>内容</th><th>708</th><th></th><th></th><th></th><th>申込日</th><th></th><th>年</th><th></th><th>月</th><th></th><th>8</th></td<>                                                                                                    | ロお申込の             | 内容                      | 708                  |              |               |             | 申込日                |                  | 年              |                     | 月          |              | 8             |
|----------------------------------------------------------------------------------------------------|-------------------|-------------------------|----------------------|--------------|---------------|-------------|--------------------|------------------|----------------|---------------------|------------|--------------|---------------|
| お申込内容     新規     変更     解約     一時停止     利用再構     「バスワード等待申記       ロオインID     パスワード     パスワード     パスワード     パスワード       記入機器     ①の②の値)     ①ちよび渡る場     ①     ①     ①     ①     ①     ①     ①       日本は込着情報     ②     大体の中をご記入くたさい     生     上載二歳年点の場合、米小防決気ののとしまりくただい       日本はごさん     二単しくたさい     「第二に換売の場合、米小防決気ののとしまりくただい       日本はごさん     二単しくたさい     「第二に換売の場合、米小防決気ののとしまりくただい       おまごろ     「     「第二に換売の場合のとしまりくただい       日本     「第二に換売の場合のとしまりくただい     「第二に換売の場合のとしまりくただい       おまごろ     「     「第二に換売したりのに       第二日のたりの「振込・振告」服成額     「第二日」     「第二日」       第二日本たりの「振込・振告」服成額     「第二日」     「       第二日本たりの「振込・振告」服成額     「第二日」     「       第二日本たりの「振込・振告」服成額     「第二日」     「       第二日本たりの「振込・振告」服成額     「     「       第二日本たりの「振込・振告」服成額     「     「       「     「     「     「       「     「     「     「       「     「     「     「       「     「     「     「       「     「     「     「       「     「     「     「       「     「     」       「     「     」   <                                                                                                    | いずれかの気            | 目を口で囲んで                 | 5ください                |              |               |             |                    |                  |                |                     | <b>T</b> + |              |               |
| 日本2月3日         の次         ス次         所当         内当工作の学校         ログインID         パスワード           記入度目         ①③③③(④)         ①まび数=単         ①         ①         ①         ①         ①         ①         ①         ①         ①         ①         ①         ①         ①         ①         ①         ①         ①         ①         ①         ①         ①         ①         ①         ①         ①         ①         ①         ①         ①         ①         ①         ①         ①         ①         ①         ①         ②         ①         ①         ①         ②         ②         ①         ①         ①         ②         ②         ②         ②         ②         ②         ③         ③         ③         ③         ③         ③         ③         ③         ③         ③         ③         ③         ③         ③         ③         ③         ③         ③         ③         ③         ③         ③         ③         ③         ○         ○         ○         ○         ○         ○         ○         ○         ○         ○         ○         ○         ○         ○         ○         ○         ○         ○         ○                                                                                                    | と由い内容             | 405.40                  | ್ ಹಿಕ್               | <b>42</b> 85 | _ I_          | - K-E i     | - DIE TA           | 13               | 37-            | 1                   | 再甲         | iÂ           |               |
| 祝人県目         ① ②③((4))         ② 大枠の中をご記入ください。         ① ③         ① ③         ① ③         ① ③           □ お申込者情報         ③ 大枠の中をご記入ください。         生太人端認書類を一緒に提示ください。         生太人端認書類を一緒に提示ください。         生太人端認書類を一緒に提示ください。           ■ お申込者情報         ④ 大枠の中をご記入ください。         生太人端認書類を一緒に提示ください。         生太人端認書類を一緒に提示ください。           ■ お申込者情報         ④ 大枠の中をご記入ください。         生太人端認書類を一緒に提示くたさい。         生ま人端認書類を一緒に提示くたさい。           ■ お申込者情報         ● 大枠の中をご記入ください。         生太人端認書類を一緒に提示くたさい。         ● 「 ○ ○」           ■ お申込ましてきん・ご知道しただとない。         「 ○ ○」のがら、ホル説の気知っとっきりがくだれい。         ● おりがくまりがくたれい。           ■ お申加         年         月         ● □         ● 「 ○ ○」           ● お目の         年         月         ● □         ● 「 ○ ○」           ● お目の         年         月         ● □         ● ○ ○           ● お目の         年         月         ● □         ● ○           ● 「 ○ ○」         ● ○」         ● ○」         ● ○         ● ○           ● 「 ○」         ● ○」         ● ○」         ● ○」         ● ○           ● ○」         ● ○」         ● ○」         ● ○」         ● ○」           ● ○」         ● ○」         ● ○」         ● ○」         ● ○」           ● ○」         ● ○」         ● ○」                                                                                                    | 07208             | w1/00                   | ~~                   | /17.03       |               | 1417-1      | 111077.04          | ロゲイ              | סוע D          |                     | パス         | 7-           | ۲             |
| □ お申込者情報 ● 太枠の中をご記入ください。       生太人童認貴愛を一道に提示くたされ。         ■ 日       第二日本のまた、「御田」(お申込の命令、水人放民意知のつとしまりがくだない)         おところ       「         ■ 日       第二日本のまた、「御田」(お申込の命令、水人放民意知のつとしまりがくだない)         おところ       「         ■ 日       ● 日         ※20月日       年         ※20月日       年         ※20月日       年         ※20日       第二日本のから、水人放民意知のつとしまりがくだない)         ※21日本のから、水人放民意知のつとしまりがくだない)       ● 日         ※21日本のから、水人放民意知のつとしまりがくだない)       ● 日         ※21日本のから、水人放民意知のつとしまりがくだない)       ● 日         ※21日本のから、水人放民意知のつとしまりがくだない)       ● 日         ※21日本のから、水人放民意知のつとしまりがくたない)       ● 日         ※21日本のから、水気の日のことものがくためにきたののときのの目のにないのういたんでんべん(株)       ● 日         ※22日本のかりの「振込、旅行」限度額       ● 日本の主要なの目のになるたいたろいたろい」を思知のからいたろいたちかいのういたろきたくたろい、<br>かたいまのにはないたろいたろいたろいたちょうないになったろい」         ※22日本のかりしたたまご可知したたいるかは、そのあらかたちまたとうの       ● 日         ※22日本のかりしたまご可知したたいるかけ、その方内       5日         ※23日本のかりしたたきご可知したいるかにようのの方内       5日         ※24日本のかりしたたきご可知したいるかにようのの方内       5日         ※24日本のかう       ● 日         ※24日本のからたいまのでになんください、生ま知道になったかり         ※24日本のかりの「「短い」       ● 日本のからたいまのでになんください、ま知道になったかり         ※24日本のからたいまのでになんとたされい       ● 日         ※24日本のからたいたろい」       ●                                                                                                    | 12.J.J.B          | നമരായ                   | 観音雄ひえま①              | đ            | _             | đ           | D D                | 020              | 1.1 <b>2</b> 0 |                     | đ          | 00           | _             |
| 日 の中込者時報     ● 本存の中をこまへくたさい。     ● 本本へ属に登場をつくたさい。       ままままし、こころし、こうなくたさい。     「第二になんなから、大人防急気のつと、ショジくたない。       おところ     〒       電話書号     ()       フリガナ     お名前       空話書号     ()       第四回     年       第四回     年       第四回     日       第四回     年       第四回     日       第回     第回       第回     第回       第回     第回       第回     第回       第回     第回       第回     第回       第回     第回                                                                                                    | 中、+)中)1;          | ****                    | +40                  | -91/         |               |             | + + 1 1            |                  |                | 281                 | -48.2      |              |               |
| 第二日の中国の目にのでの「使いた」では、「「「「「」」」」」」」」」」」」」」」」」」」」」」」」」」」」」」」                                                                                                    | U 69 <b>₽</b> )∆⊃ | 目府報 🤤                   | 太保切中を                |              | . <i>1</i> 28 | 1<br>       |                    |                  |                |                     |            | <u>Б</u> С   | Ed            |
| おところ       電話書号       ( )       秋帯電話       ( )         フリガナ       お夏印(代表ロ度)       お夏印(代表ロ度)         お名前       ( )       ( )         生年月日       日       ( )         ※四周       年       月       日         ※四月       日       ※回い(代表ロ度)       ※回い(代表ロ度)         ※回知       年       月       日         ※回知       第二日       第二日       ※回い(代表ロ反素)         () 代表口座       #本具       月       日         () 代表口座       #本       月       日         () 代表口座       #本       1.0       第二日         () 代表口座       #本       1.0       第二日         () 代表口座       #本       1.0       第二日         () 代表口座       #本       1.0       第二日         () 代表口座       #本       1.0       第二日         () 代表口座       #日       □       四番号         () 特法       1.0       #       ●       ●         () 代表におんごろいろいろいろいろいろいろいろいろいろいろいろいろいろいろいろいろいろいろい                                                                                                    | I=                |                         | _                    |              |               | Callerre    | C KOTALUAR         | 5. AV. 18        | 6-5920.0       |                     | -20        | 97 ( )       | 220           |
| 電話書号       ( )       携帯電話       ( )         29ガナ       あ名前        お名前         第名前       生年月日       月       日         ※酒脂       年       月       日         ※酒脂       年       月       日         ※酒脂       年       月       日         ※酒脂       年       月       日         ※酒脂       年       月       日         ※酒脂       年       月       日         ※酒脂       年       月       日         ※酒脂       年       月       日         ※酒脂       年       月       日         ※酒脂       年       月       日         ※酒油       三座書号       授金科目       三座書号         「「「振込」振営」 院長第」       漫通長金                                                                                                    | 82:38             |                         |                      |              |               |             |                    |                  |                |                     |            |              |               |
| <ul> <li>電話番号 ( ) 検帯電話 ( )</li> <li>フリガナ</li> <li>ショの(代表□度)</li> <li>ショの(代表□度)</li> <li>ショの(代表□度)</li> <li>ショの(代表□度)</li> <li>キョの(代表□度)</li> <li>キョの(代表□度)</li> <li>第5篇</li> <li>第5篇</li> <li>第5篇</li> <li>第5篇</li> <li>第56</li> <li>第56</li> <li>第58</li> <li>第58<td></td><td></td><td></td><td></td><td>++</td><td></td><td>+ + + +</td><td></td><td></td><td>+</td><td><math>\vdash</math></td><td>+</td><td>+</td></li></ul>                                                                                                    |                   |                         |                      |              | ++            |             | + + + +            |                  |                | +                   | $\vdash$   | +            | +             |
| 2リガナ     お周印(代表口座)       お名前     (生年月日)       第四時     年       第四時     年       第四時     年       第四時     第四日       第四時     年       第四時     第四日       第四時     第四日       第四時     第四日       第四日     第四日       第四日 <td< td=""><td>電話番号</td><td>(</td><td></td><td></td><td>1</td><td>8帯電話</td><td>æ</td><td>- (</td><td></td><td>)</td><td></td><td></td><td>-</td></td<>                                                                                                    | 電話番号              | (                       |                      |              | 1             | 8帯電話        | æ                  | - (              |                | )                   |            |              | -             |
| お名前<br>生年月日<br>※2016     年     月     日       ※2016     年     月     日       ※2017     第二日     第二日     第二日       第二日     第二日     第二日     第二日       第二日     第二日 <t< td=""><td>フリガナ</td><td></td><td></td><td></td><td></td><td></td><td></td><td></td><td>8.</td><td>属印</td><td>(代)</td><td>50)</td><td><u>史</u>)</td></t<>                                                                                                    | フリガナ              |                         |                      |              |               |             |                    |                  | 8.             | 属印                  | (代)        | 50)          | <u>史</u> )    |
| 生年月日<br>※回時<br>第回時<br>第回時<br>第回<br>第回<br>第回<br>第回<br>第回<br>第回<br>第回<br>第回<br>第回<br>第回                                                                                                    | お名前               |                         |                      |              |               |             |                    | _                |                | -                   |            | -            | +             |
| 第388     年     月     日       第388     年     月     日       第389     第4     第58     月     日       第389     第58     第58     第58     第58     第58       ⑦     代表口座     事業費は、参すご記入ください     第58     第58     第58       ※ 協力組合の「普遍現金」     第58     第58     第58     第58       第     日あたりの「振込・振客」 限度第<br>第二ロシイルスコートの開加を起たされば、人のお客様に関連す<br>二二シイルスコートの開加を起たされまし、人のお客様に関連す<br>二二シイルスコートの開加を起たされまし、日本     第58       「現住税<認定税」のフロ                                                                                                    | 生年月日              |                         | ~                    |              | Η.            |             |                    | -                |                | +                   | $\vdash$   | +            | +             |
| 観見書号     所属     Field       ① 代表口座     本書は、参すご記入くださ(④ 契約)口座     ====================================                                                                                                    | ****              |                         | *                    |              |               | 3           |                    | 8                |                |                     |            |              |               |
| <ul> <li>① 代表□座 ■▲■は、※すご記入くたを1④ 契約□座 = 000次を10歳の15万に10歳を対用する新会ご記入くた<br/>※当初期後の7番展後は「10歳に良います<br/>一般要号 普通預金 「」」」     </li> <li>② 1日あたりの「振込・振替」限度額<br/>※ 50%と確約っておよご詳細いただけながは、豊人の多字類に良います<br/>三 11日あたりの「振込・振替」限度額<br/>※ 50%と確約っておよご詳細いただけながは、豊人の多字類に良います<br/>正 12%にはなったの類型が変けなどはます<br/>● 11日あたりの「振込・振替」限度額<br/>※ 50%と確約っておよび前期がありたまで<br/>度度数 設定額(0~200万円)<br/>● 11日をたちには、200万円<br/>● 11日をかられたな数量がには、原質になった。<br/>第二ビスタンに対象目のにたまたで<br/>(10日のたちの)<br/>● 11日のたりの「振込・振替」限度額<br/>※ 50%に良います<br/>● 11日のたりの「振込・振替」限度額<br/>※ 50%に良います<br/>● 11日のたりの「振込・振替」限度額<br/>※ 50%に良います<br/>● 11日のたりの「振込・振告」限度額<br/>※ 50%に良います<br/>● 11日のたりの「振込・振告」限度額<br/>※ 50%に良いないます<br/>● 11日のたりの「振込・振告」<br/>● 11日のたりの「ため」を参加したりの<br/>● 11日のたりの「振込・振告」<br/>● 11日のたりの「ため」を参加したのの<br/>● 11日のたりの「振込・振告」<br/>● 11日のたりの「振込・振告」<br/>● 11日のたりの「ため」を参加したの<br/>● 11日のための<br/>● 11日のための<br/>● 11日のの<br/>● 11日のの<br/>●</li></ul> | 総員番号              |                         |                      | 阮庸           |               |             | 与·区·学校             |                  | 4              |                     |            | +            | 12            |
| <ul> <li>① 代表口座 ■▲●は、参すご記人くだと) ④ 契約口座 ※00株実に後の話力に世色を料料す 3番合ご記人くだ ※1 ④ 契約日 座 ※00株安の作用式 10年度 10年度 11日 あたりの 「振込・振替」 限度額</li> <li>② 1日あたりの「振込・振替」限度額</li> <li>※ 584:5847~とたえて詳知いただけまかは、個人のお客様に良地す</li> <li>③ 1日あたりの「振込・振替」限度額</li> <li>※ 584:5847~とたえて詳知いただけまかは、個人のお客様に良地す</li> <li>③ 1日あたりの「振込・振替」 (10年)</li> <li>● 1 →</li></ul>                                                                                                    |                   |                         |                      |              |               |             |                    |                  |                |                     |            |              |               |
| 振金科目         回慶書号         振金科目         回慶書号           普通頂金         -         -         -         -         -         -         -         -         -         -         -         -         -         -         -         -         -         -         -         -         -         -         -         -         -         -         -         -         -         -         -         -         -         -         -         -         -         -         -         -         -         -         -         -         -         -         -         -         -         -         -         -         -         -         -         -         -         -         -         -         -         -         -         -         -         -         -         -         -         -         -         -         -         -         -         -         -         -         -         -         -         -         -         -         -         -         -         -         -         -         -         -         -         -         -         -         -         -         -         -                                                                                                    | ① 代表口別            | 至 포本물は.                 | *すご記入く               | * * I G      | ) 契왕          | 口座          | ※①代表 BB            | いほかにも            | 接き料            | ()al <del>4</del> : | 58合        | ⊂æ.          | 2.52          |
| 普通預金     普通預金       ③ 1日あたりの「振込・振替」限度額                                                                                                    | 預金科目              | 口座手                     | ₽号                   |              | 預金            | 科目          | 口腔書                |                  | ]              |                     | 302.9      | +            | +             |
| ③ 1日あたりの「振込・振客」限度額<br>※ 毎込・飯幣」とえをご貸加ただけなりは、長人のお客様に関連す<br>二 つよくしなコートの増加を使いたせま<br>・           「 超点・飯幣」とえをご貸加ただけなりは、長人のお客様に関連す<br>二 つよくしなコートの増加を使いたせま         ・           「 復度額< 設定額(0~200万円)                                                                                                    | 普通语金              |                         |                      |              | 普通            | 语金          |                    |                  |                |                     |            |              |               |
| <ul> <li>② 1日あたりの「振込・振替」限度額<br/>※ 振込・振行ってよるご和叫いたけまかは、書人のお事件に発達す<br/>※ <u>1947(A27)- 67周期であないまま</u></li> <li>※ <u>1947(A27)- 67周期であないまます</u></li> <li>※ <u>1947(A27)- 67周期であないまます</u></li> <li>(100) 700 700 700 700 700 700 700 700 700</li></ul>                                                                                                    |                   |                         |                      |              | 10~           | ~-          |                    |                  |                | -                   |            | +            | +             |
| ※ 6級・ 病於マービスをご貸用しただけるがは、個人のお客様に 80世 9<br>※ 70.5 (人丸スコー En創用が高校になります)<br>現度線 設定線(0~200万円) + 1 - ビスをご貸用にたらないた客類は10円に たたままく たちい<br>振込・振智 200万円 万円 したどすます。<br>② 仮確認用パスワード ※ 半角葉繁栄を狙み合わせて、6桁でご記入ください。*要学は小文字のみ<br>12人類<br>フ り ガ ナ<br>11 日 日 日 日 日 日 日 日 日 日 日 日 日 日 日 日 日 日                                                                                                    | ② 1日あ;            | とりの「振う                  | 入・振替」限               | 度額           |               |             |                    |                  |                |                     |            |              |               |
| ■ 104/1/12-1- Kの詳細が変更なななます           限度鏡         設定額(0~200万円)         + ホービスをご貸頭にたらねいた窓類は「0回してた意かくだかい」           振込・振音         200万円         万円         0.5. の言語のご告方がたい「気を入気が強め」にた、取買販いた<br>いただきます。           ②         仮確認用パスワード         ※ 半角葉気中を組み合わせて、総行でご記入ください。*要学は小女中のみ<br>記入例           フリガナ         ※ 半角葉気中を組み合わせて、総行でご記入ください。*要学は小女中のみ                                                                                                    | ※ 553·55          | 塗サービスをご判                | 聞いただけるかは、            | 個人のお話        | FIRE R        | 1994 A      |                    |                  |                | _                   |            | _            | -             |
|                                                                                                    | <u>2017</u> 941   | . <u>15 2 11 - NOPU</u> | # <i>769972</i> 98 4 |              |               |             |                    |                  |                | +                   |            | +            | +             |
| 振込・振習         200万円         万円         55. 建空筒の一株定からい(他を入気)(他を入気)((他)(本)((((本))((((((((((((((((((((((((                                                                                                    |                   | 限度額                     | 設定額(0~               | 200万円        | 0             | + <u>+-</u> | ピスをご利用に            | たらないた            | tt:            | OR1                 | 7. k\$     | : <b>•</b> ( | <u>8 71</u> ) |
| ② 仮確認用バスワード ※半角要要半を狙み合わせて、6時でご起入ください。*要半は小立半のみ<br>12.入例<br>フリガナ                                                                                                    | 振込 振              | 曾 200万円                 |                      | 1.2          | - (四          | <b>2</b> 8  | . <u>梁京第の</u> 二指   | 家がたい代            | <u>19,13</u>   | <b>364</b> 8        | 1-12.      | RIN I        | 新たさ           |
| ② 仮確認用バスワード ※半角要数やを狙み合わせて、6桁でご起入ください、4要率は小文字のみ<br>12入例<br>フリガナ                                                                                                    |                   |                         |                      |              | -             | 112-1       | <del>~ 91 4.</del> |                  |                | +                   |            | +            | +             |
| フリガナ         除み液法防止のためアボナを振ってくだれい         イロイギ         エードー                                                                                                    | ③ 仮確認)            | 用パスワー                   | · ※ <b>半角英</b> 3     | 本を狙み         | 合わせ           | て、鮮         | でご起入くだ             | さい <b>. *英</b> 学 | <b>羊</b> 供不:   | ¢≠0                 | のお         |              |               |
| - フリガナ ボー 「「カリガナ」 「「AF = エービー」 ほか凍え防止のためアリガナを振ってください」 ビロ イチ = エービー                                                                                                    |                   |                         |                      |              | μĒ            |             |                    |                  |                | îî,                 | 사원         | -            | -             |
|                                                                                                    | -   フ リ ガ         | +                       |                      |              |               | 読み違う        | 実防止のためつけが          | チを振ってく           | ださい            | ÷1                  | 17         | =  =         | - t^-         |

## 2. 初回ログイン(初回利用登録がお済みの方)

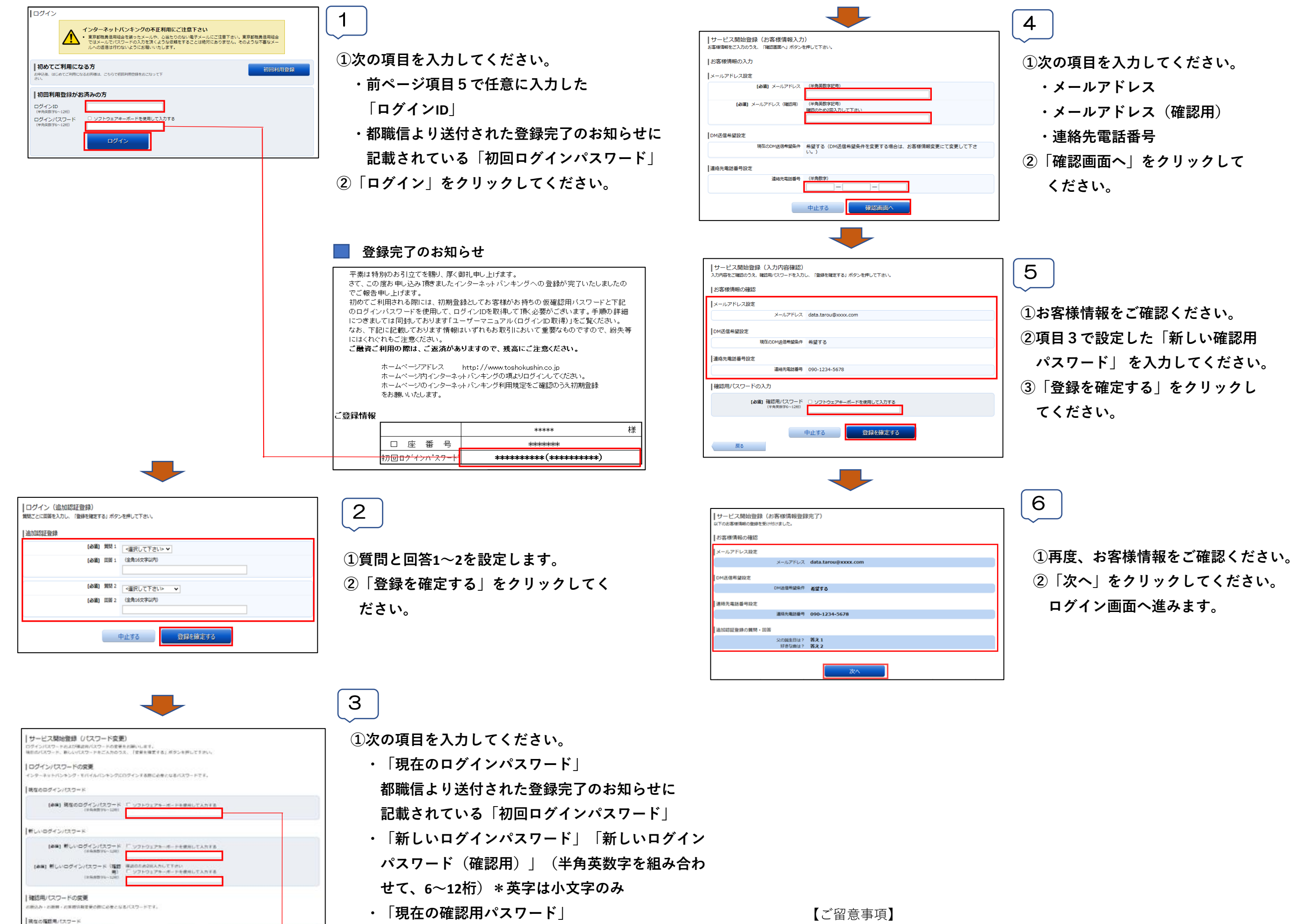

申込書に記載いただいた6桁の「仮確認用パス

【ご留意事項】

<u>7</u>

**※** 

| (金田) 新しい福田県バスワード<br>(1988年91-08)          | 「 ソフトウェアネーボードを使用して入力する                    |
|-------------------------------------------|-------------------------------------------|
| NAT 新しい複数用パスワード(複数<br>用)<br>(1994年95-100) | ■2005の2回人力して下かい<br>「 ソフトウェアキーボードを使用して入力する |

ソフトウェアキーボードを使用して入力する

#### 📃 登録完了のお知らせ

(赤田) 現在の福田用/1スワード

平素は特別のお引立てを賜り、厚く御礼申し上げます。 さて、この度お申し込みI頂きましたインターネットバンキングへの登録が完了いたしましたの でご報告申し上げます。 NOTION NOTION NOTIO NOTION NOTIO NOTIO のログインパスワードを使用して、ログインIDを取得して頂く必要がございます。手順の詳細 につきましては同封しております「ユーザーマニュアル(ログインIDを取得)」をご覧ください。 なお、下記に記載しております情報はいずれもお取引において重要なものですので、紛失等 にはくれぐれもご注意ください。 ご融資ご利用の際は、ご返済がありますので、残高にご注意ください。

> ホームページアドレス http://www.toshokushin.co.jp ホームページ内インターネットバンキングの項よりログインしてください。 ホームページのインターネットバンキング利用規定をご確認のうえ初期登録 をお願いいたします。

ご登録情報

|         |     |      |     |      | ****                                              | 1 | 羕 |
|---------|-----|------|-----|------|---------------------------------------------------|---|---|
|         |     | 座    | 番   | 号    | **************************************            |   |   |
| <b></b> | 初回口 | コク・イ | ンパフ | ミワート | <del>*****</del> *********(********************** |   |   |

ワード」

・「新しい確認用パスワード」「新しい確認用パ スワード(確認用)」(半角英数字を組み合わ せて、6~12桁) \* 英字は小文字のみ ②「変更を確定する」をクリックしてください。

### 📃 申込書

| □     お申込内容     単込日     年     月     日       いずれかの渡日を○つ面んでください     ※要要     解約     一時停止     川用两間     バスワード等再申請       ログロシロ(加)     (かえワード     (かえワード     (かんのの)     (かえワード     (かんの)     (かんの)       ロシロ(加)     (かんの)     (かんの)     (かんの)     (かんの)     (かんの)       ロシロ(加)     (かんの)     (かんの)     (かんの)     (かんの)     (かんの)       ロシロ(加)     (かんの)     (かんの)     (かんの)     (かんの)     (かんの)       日     お申込者情報     (の)     (かんの)     (かんの)     (かんの)       日     お申込者情報     (の)     (かんの)     (かんの)     (かんの)       日     (日     (日     (日     (日     (日     (日       日     (日     (日     (日     (日     (日     (日       20ガナ     (日     (日     (日     (日     (日     (日       20ガナ     (日     (日     (日     (日     (日     (日       20ガナ     (日     (日     (日     (日     (日     (日       20ガナ     (日     (日     (日     (日     (日     (日       20ガナ     (日     (日     (日     (日     (日       20ガナ     (日     (日     (日     (日     (日                                                                                                    |                                            |                                                  | ● 〒 申し込;                           | みます。                        |                                     |                                                                       |                                    |                  | -                                             |             | -                                       |
|----------------------------------------------------------------------------------------------------|--------------------------------------------|--------------------------------------------------|------------------------------------|-----------------------------|-------------------------------------|-----------------------------------------------------------------------|------------------------------------|------------------|-----------------------------------------------|-------------|-----------------------------------------|
| いずれかの項目を0 て個んてください。       秋沢       安安       所得       「小花ワード等再申請       「パスワード等再申請         2 かき込み容       (1)       (1)       (1)       (1)       (1)       (1)       (1)       (1)       (1)       (1)       (1)       (1)       (1)       (1)       (1)       (1)       (1)       (1)       (1)       (1)       (1)       (1)       (1)       (1)       (1)       (1)       (1)       (1)       (1)       (1)       (1)       (1)       (1)       (1)       (1)       (1)       (1)       (1)       (1)       (1)       (1)       (1)       (1)       (1)       (1)       (1)       (1)       (1)       (1)       (1)       (1)       (1)       (1)       (1)       (1)       (1)       (1)       (1)       (1)       (1)       (1)       (1)       (1)       (1)       (1)       (1)       (1)       (1)       (1)       (1)       (1)       (1)       (1)       (1)       (1)       (1)       (1)       (1)       (1)       (1)       (1)       (1)       (1)       (1)       (1)       (1)       (1)       (1)       (1)       (1)       (1)       (1)       (1)       (1)       (1)       (1)       (1) </th <th>ロ お申込</th> <th>内容</th> <th></th> <th></th> <th></th> <th>申込日</th> <th>3</th> <th>ŧ</th> <th>月</th> <th></th> <th>B</th>                                                                                                    | ロ お申込                                      | 内容                                               |                                    |                             |                                     | 申込日                                                                   | 3                                  | ŧ                | 月                                             |             | B                                       |
| お申込内容     新規     変更     解約     一時停止     利用再開     「バス つ ド       ログイン10     パス つ ド     パス つ ド     ログイン10     パス つ ド       ログイン10     パス つ ド     ログイン10     パス つ ド       ログイン10     の少 のの     の     の     の     の       ロガイン10     小ス つ ド     10 (10 (10 (10 (10 (10 (10 (10 (10 (10 (                                                                                                    | いずれかのす                                     | 目を口で囲んす                                          | さください                              |                             |                                     |                                                                       | 187                                |                  | 的东西                                           | 115         |                                         |
| 日クイン加     バス クード       記入及目     ① ②(③)     ① かまじ 読品(○)     ① ③     ① ③       □     お申込者情報     ③ 太枠の中をご記入ください。     主人論記書類な一緒に提示ください。       ■     ● 「○」     (第金にはやふの余く、水が読み知って、を見りください。       きてころ     「     (第金にはやふの余く、水が読み知って、ときりかください。       きてころ     「     (1))     (第金にはやふの余く、水が読み知って、ときりかください。       きてころ     「     (1))     (1))       きてころ     「     (1))     (1))       きてころ     「     (1))     (1))       きてころ     「     (1))     (1))       きてます     「     (1))     (1))       きちろ     「     (1))     (1))       きちろ     「     (1))     (1))       きちろ     「     (1))     (1))       まちろ     「     「     (1))       まちろ     「     「     (1))       まちろ     「     「     「       まちろ     「     「     (1))       まちろ     「     「     「       ないの     「     「     「       こ     「     「     「       まちろ     「     「        「     「        「     「        「     「                                                                                                    | お申込内容                                      | 新規                                               | 安更                                 | 解約                          | 一時停止                                | 利用再開                                                                  |                                    | <u>.  </u>       |                                               | Pan         |                                         |
| RX項目         ① ① ① ① ① ① ① ② ③ ③         ① ② ③           □         お申込者情報         ③ 木枠の中をご記入ください。           ▲本人道訳書類を一緒に提示くださ<br>まる人道訳書類を一緒に提示くださ<br>「「」         ○ ○ ○ ○ ○ ○ ○ ○ ○ ○ ○ ○ ○ ○ ○ ○ ○ ○ ○                                                                                                    |                                            |                                                  |                                    |                             | -                                   |                                                                       | 0712                               | 10               | 15                                            | 20-         | ۰ř                                      |
| □       お申込者情報 ②       大体の中をご記入くたさい。       生人論認真知名・一緒に提示とたさい。         ●       ●       第二日、日本(第二日、日本(第三日、日本(第二日、日本(第二日、日、日、日、日、日、日、日本(第二日、日本(第二日、日本(第二日、日、日、日、日、日、日、日、日、日、日、日、日、日、日、日、日、日、日、                                                                                                    | RAGE                                       | 112181140                                        | OBTOWer                            | <u> </u>                    | <u> </u>                            | <u> </u>                                                              | 0.2.3.0                            | 4.0              |                                               | 08          |                                         |
| 1日あたりの「振込・振営」現度額」       万円       一       5       1       1       1       1       1       1       1       1       1       1       1       1       1       1       1       1       1       1       1       1       1       1       1       1       1       1       1       1       1       1       1       1       1       1       1       1       1       1       1       1       1       1       1       1       1       1       1       1       1       1       1       1       1       1       1       1       1       1       1       1       1       1       1       1       1       1       1       1       1       1       1       1       1       1       1       1       1       1       1       1       1       1       1       1       1       1       1       1       1       1       1       1       1       1       1       1       1       1       1       1       1       1       1       1       1       1       1       1       1       1       1       1       1       1                                                                                                    | ローお申込                                      | 者情報 🞯                                            | 太枠の中をさ                             | '記入()                       | たさい。                                | *本人習                                                                  | [二十五]                              |                  | I                                             | 际           | たさ                                      |
| 第       -                                                                                                    | <b>**</b> ##                               | ST.T.R.A.                                        | ご装置くだだい                            | 1                           | (解益)                                | こよる中国の創                                                               | 合。本人能限制                            | 練のコ              | e-e                                           | 同時く         | ださい                                     |
| BEC3        株帯電器       ()         フリガナ         お周印(代表□度)         BE名前             生年月日       年       月       日          第四日       年       月       日          第四日       年       月       日          第四日       第二日            第四日       第二日             ① 代表口座       本               ⑦ 代表口座       本                   ⑦ 代表口座       本                                                                                                    | <u>.</u>                                   |                                                  | -                                  |                             |                                     |                                                                       |                                    |                  | _                                             |             | _                                       |
| 電話番号 ( ) ( ) 株帯電話 ( )<br>フリガナ 3 名称 2 年 3 名称 2 年 3 名称 2 年 3 名称 2 年 3 名称 2 年 3 月 4 月 4 月 4 日 5 8 年 3 日 5 8 年 5 8 年 5 8 年 5 8 年 5 8 年 5 8 年 5 8 年 5 8 年 5 8 年 5 8 年 5 8 年 5 8 年 5 8 年 5 8 年 5 8 年 5 8 年 5 8 年 5 8 年 5 8 年 5 8 年 5 8 年 5 8 年 5 8 年 5 8 年 5 8 年 5 8 年 5 8 年 5 8 年 5 8 年 5 8 年 5 8 年 5 8 年 5 8 年 5 8 年 5 8 年 5 8 年 5 8 年 5 8 年 5 8 8 年 5 8 8 年 5 8 8 年 5 8 8 年 5 8 8 年 5 8 8 年 5 8 8 8 8 8 7 1 8 8 8 8 8 8 8 8 8 8 8 8 8                                                                                                    | 8823                                       |                                                  |                                    |                             |                                     |                                                                       |                                    |                  |                                               |             |                                         |
| 3 - 10 3/2 / 3/2 - 10 3/2 / 3/2 - 10 3/2 / 3/2 / 3                                |                                            |                                                  |                                    |                             | <b>**</b>                           | F                                                                     | (                                  |                  | <u>,                                     </u> |             |                                         |
| 20万子     お魚前(代表) 足)       88名前     年       第四倍     年       第四倍     月       88月日     年       第四倍     所属       5.5.201     第四倍       88月号     1       第四倍     所属       5.5.201     第四倍       88月号     1       第四倍     第四倍       1日あたりの「振込・振営」現度額<br>※ 552-552       第二日本たりの「振込・振営」現度額<br>※ 552-552       第二日本たりの「振込・振営」現度額<br>※ 552-552       第二日本たりの「振込・振営」現度額<br>※ 552-552       第二日本たりの「振込・振営」現度額<br>※ 552-552       第二日本たりの「振込・振営」現度第<br>※ 552-552       第二日本たりの「振込・振営」現度第<br>※ 552-552       第二日本たりの「振込・振営」現度第<br>※ 552-552       第二日本たりの「振込・振営」現度第<br>※ 552-552       第二日本たりの「振込・振営」現度第<br>※ 552-552       第二日本たりの「振込・振営」現度第<br>※ 552-552       第二日本たりの「振込・振営」現度第<br>※ 552-552       第二日本たりの「振込・振営」現度第<br>※ 552-552       第二日本たりの「振込・振営」現度第<br>※ 552-552       第二日本たりの「振送・振営」現在第<br>第二日本たりないは 552-552       第二日本たりの「振送・振営」現在第<br>第二日本たりないは 552-552       第二日本たりの「振送・振営」現在第<br>第二日本たりないは 552-552       第二日本たりの「第二日本たりないない 552-552       第二日本たりないない 552-552       第二日本たりまない 552-552       第二日本たりまない 552-552       第二日本たりまない 552-552       第二日本たりまない 552-552       第二日本たりまない 552-552       第二日本たりまない 552-552       第二日本たりまない 552-552       第二日本たりのののののののののののののののののののののののののののの                                                                                                    |                                            | · · ·                                            | , ,                                |                             | 175777 92.00                        | •                                                                     | · ·                                |                  | /                                             | -           |                                         |
| 886前       年       月       日         2年7月日       200       第5萬       5.6 年秋、4       2.0 日         第88日       第5萬       5.6 年秋、4       2.0 日       2.0 円米支付成の15方に10枚支付用する場合ごとんくた         1日あたりの「振込・振替」現度額       第6日       2.0 円米支付成の15方に10枚支付用する場合ごとんくた       2.0 円米支付成の15方に10枚支付用する場合ごとんくた         201日あたりの「振込・振替」現度額       第2回後       11日あたりの「振込・振替」現度額       2.0 万円       2.0 万円       2.0 万円         1日あたりの「振込・振替」現度額       万円       2.0 万円       5.0 元度30116名(11)(10月17)(10月17)(10117)(10117)(10117)(10117)(10117)(10117)(10117)(10117)(10117)(10117)(10117)(10117)(10117)(10117)(10117)(10117)(10117)(10117)(10117)(10117)(10117)(10117)(10117)(10117)(10117)(10117)(10117)(10117)(10117)(10117                                                                                                    | 7957                                       |                                                  |                                    |                             |                                     |                                                                       |                                    | 8.8              | HU4C                                          | <u>家口</u> ) | 96)                                     |
| <ul> <li>生生月日</li> <li>年</li> <li>月</li> <li>日</li> <li>第四8</li> <li>第四8</li></ul>                                                                                                    | お名前                                        |                                                  |                                    |                             |                                     |                                                                       |                                    |                  |                                               |             |                                         |
| 第四日     所属     与 6 - 6 - 校校     4     78       第1日     所属     与 6 - 6 - 校校     4     78       ① 代表口座     中美田、参すご記入くだを(③     契約口座     ※の中美田焼の日かけて時後を料用する場合ご記入くた<br>※当該注意のの「推選し」のたけではたけた時後を料用する場合ご記入くた<br>※当該注意のの「推選し」のたけであります。     10       ⑦ 代表口座     車車車車     ●     ●     ●       ⑦ 使振音     ●     ●     ●     ●       ⑦ 行馬たりの「振込・振音」説皮筋<br>※ 応は、総称っしただけながは、着人のお客様に思想す     ●     ●       ⑦ 1日あたりの「振込・振音」説皮筋<br>※ 応告に総称っしただけながは、着人のお客様に思想す     ●     ●       ⑦ 1日あたりの「振込・振音」認定筋(0~200万円)     ●     ●     ●       ●     ●     ●     ●     ●       ●     ●     ●     ●     ●       ●     ●     ●     ●     ●       ●     ●     ●     ●     ●       ●     ●     ●     ●     ●     ●       ●     ●     ●     ●     ●     ●       ●     ●     ●     ●     ●     ●       ●     ●     ●     ●     ●     ●       ●     ●     ●     ●     ●     ●       ●     ●     ●     ●     ●     ●       ●     ●     ●     ●     ●     ●        ●     ●                                                                                                    | 生年月日                                       |                                                  | - <b>a</b>                         |                             | 月                                   |                                                                       | в                                  | _                | _                                             |             | _                                       |
| <ul> <li>         報告書書::::::::::::::::::::::::::::</li></ul>                                                                                                    | *****                                      |                                                  |                                    |                             |                                     |                                                                       |                                    |                  | -                                             | +++         |                                         |
| ① 代表口座 車▲雪は、多すご記入くださ(④ 契約)□座       ※000次年時後のほかにも後を営用する場合されんくた         ※ 造場河線合の「停磁現金」 時後に Byはます         ● 漫源金利目       □度番号         ● 漫源金利目       □度番号         ● 漫源金利目       □度番号         ● 漫源金利目       □度番号         ● 漫源金利目       □度番号         ● 道源金利目       □度番号         ● 道源金       ● 「「」」」         ② 1日あたりの「振込・振営」 限度額       ※ 554-565(第回しただけを行は、個人のお客様に Byはま         ※ 554-565(第回しただけを行は、個人のお客様に Byはま         ● 現度線       設定線(0~200万円)         ● おんきお客はのご告えがれい(営品人気)お客袋前け(0)にたちままくただい)         ● 現度線       設定線(0~200万円)         ● おんきお客はがれい(営品人気) お客袋前け(0)にたちままをくただい)         ● など語の二曲ながれい(営品人気) から、の定道面に告えれい(営品人気) から、の定道面に告えがれい(営品人気) からの(意味) とない)         ● したちままま。         ③ 仮確認用パスワード       ※ 半角要要体を進み合わせて、6桁でご記入ください、*要率は小女本のみ         ● フ り ガ ナ       ● 日                                                                                                    | 職員番号                                       |                                                  |                                    | 所屬                          |                                     | 后·区·学校                                                                |                                    | 4                |                                               |             | 14                                      |
| (1)日あたりの「振込・振営」限度額<br>※回いただける付え、場合の方内」の定分の方向になった。     第35万規税のの「停祉税利」のたけを送していた<br>※35万規税のの「停祉税利」のたけを受け、<br>第35万規税の「停祉税利」のたけを受け、<br>第35万規税の「停祉税利」でに登場す       (2) 1日あたりの「振込・振営」限度額<br>※回いただける付え、場合のお客様に関連す<br>※回いただける付え、場合のお客様に関連す<br>※回いただける付え、場合のお客様に関連す<br>※回いただける付え、「第35万円」     * # - ビスを一営頃にたらないた客様の「「市の税」のたたまたをくだが、<br>なた。産業額のご借定がない」(営み入税)は、<br>の方向、産業額のご借定がない」(営み入税)は、<br>の方の、ご借定がない」(営み入税)は、<br>の方向、ご提入でするのの、       (3) 広確認用パスワード<br>※単合業等学生を知ら合わせて、6桁でご記入ください。・等学は小女生のみ<br>記入利       (3) 広確認用パスワード<br>※単合業等学生を知ら合わせて、6桁でご記入ください。・等学は小女生のみ                                                                                                    | ⑦ 供ま□                                      | w                                                |                                    |                             | ま刀25 (一) 成本                         | ST BAT HE                                                             |                                    | a series a       | + र भेरी                                      | <br>⇔       | 1 / 42                                  |
| 預金科目     口度滑号       資金科目     口度滑号       普通預金     普通預金       1日あたりの「振込・振営」現度額<br>※ 振込 指約サービスをご貸用いただけ気がは、個人のお客様に異味す       変カいながれスコートが増加が気がないます       現度額     設定額(0~200万円)       現応額     支方円       次の確認用パスワード     ※ 半角質変化を知ららわせて、6桁でご記入ください。*変中は小文字のみ       フリガナ     1                                                                                                    |                                            | * ****                                           | . <b>PJ</b> - <b>B</b> AC          | 8 2 1 W                     | 2011 JE                             | ※当场冲领台                                                                | の「普遍現金                             | 1 B B C 12       | Rut i                                         | 9<br>       | ~~~~~~~~~~~~~~~~~~~~~~~~~~~~~~~~~~~~~~~ |
| <ul> <li>普通預金</li> <li>普通預金</li> <li>1日あたりの「振込・振替」限度額</li> <li>※ 振込・統サッ-ビスをご貸用しただけ3少は、着人のお客様に関係す</li> <li>※ 振込・統サッ-ビスをご貸用しただけ3少は、着人のお客様に関係す</li> <li>200万円</li> <li>5日、22第01世紀のにたちのは15条類は近日にたちないた客様でくたがし<br/>なお、22第01世紀のにたちないた客様でくたがし<br/>なお、22第01世紀のにたちないた客様でくたがし</li> <li>30万円</li> <li>5日</li> <li>5日</li> <li>50</li> <li>51</li> <li>51<td>預金科目</td><td>□座₹</td><td>#号</td><td></td><td><b>預金科目</b></td><td>日庭書</td><td><del>묵</del></td><td></td><td>_</td><td></td><td>_</td></li></ul>                                                                                                    | 預金科目                                       | □座₹                                              | #号                                 |                             | <b>預金科目</b>                         | 日庭書                                                                   | <del>묵</del>                       |                  | _                                             |             | _                                       |
| 1日あたりの「振込・振替」現度額<br>※ 応心 版物サービスをご貸用しただけながは、着人のお客様に保険す<br>※ 口なんパスコートの部項な安定な後す     「「」、「」、「」、「」、「」、「」、「」、「」、「」、「」、「」、「」、「」、                                                                                                    | 普通语金                                       |                                                  |                                    |                             | 普通預金                                | 1 1 1 1                                                               |                                    |                  |                                               |             | -                                       |
| ② 1日あたりの「振込・振客」 現度第1         ※ 振込 振客ウービスをご貸用にただりなりは、各人のお客様に 関連サ         ※ 振込 振客ウービスをご貸用にたたりなりは、4         ●       ●         ●       ●         ●       ●         ●       ●         ●       ●         ●       ●         ●       ●         ●       ●         ●       ●         ●       ●         ●       ●         ●       ●         ●       ●         ●       ●         ●       ●         ●       ●         ●       ●         ●       ●         ●       ●         ●       ●         ●       ●         ●       ●         ●       ●         ●       ●         ●       ●         ●       ●         ●       ●         ●       ●         ●       ●         ●       ●         ●       ●         ●       ●         ●       ●         ●       ●         ●       ●                                                                                                    |                                            |                                                  |                                    |                             |                                     |                                                                       |                                    |                  |                                               |             |                                         |
| * 第6 時かり C 22 C MAUR (2007) (1) (2007) (2007) (2 |                                            | とりの「振う                                           | 入・振蓉」限/                            | 度額                          | Nel- Colle at                       |                                                                       |                                    |                  | _                                             |             |                                         |
| 限度額         設定額 (0~200万円)         + 1 - ビスを一部風になられ)お客類は10月, こちなまくだが、           振込・振音         200万円         万円         カお、電空頭のご指定なられ)は客類は10月, こちなまくだが、           (2)         0万円         万円         カお、電空頭のご指定なられ)は客類は10月, こちなまくだが、           (2)         (2)         万円         カド、電空頭のご指定なられ)は客類は10月, こちなままくだが、           (2)         (2)         (2)         万円         (3)           (2)         (2)         (2)         (2)         (2)           (2)         (2)         (2)         (2)         (2)                                                                                                    | © 1日あ                                      | おりーヒスをしや                                         | (単いたた) あいは、<br>単が必須とないます           | BA00884                     | NCL BOOK 9                          |                                                                       |                                    |                  | -                                             |             | -                                       |
| 限度強         設定強(0~200万円)         ロークスをご採用にたなられる影響は10月にたちままくと知う<br>から、没定頭のご指なだかい(気化入気)(気化入気)(気(れ)(気化入気)(気(れ)(気化入気)(気(れ)(気(れ)(気(れ)(気(れ)(気(れ)(気(れ)(気(れ)(気                                                                                                    | ② 1日あ<br>※ 病法・病<br>※ 1110~                 | <u> 18 2 11 - Kin#D</u>                          |                                    |                             |                                     |                                                                       |                                    |                  |                                               |             |                                         |
| 振込・振留         200万円         万円         山たジェオオ・           ③ 仮確認用パスワード         ※半点葉菜牛を乱み合わせて、能行てご記入ください。*寒牛は小女牛のみ         記入機           フリガナ         ※キ点葉菜牛を乱み合わせて、能行てご記入ください。*寒牛は小女牛のみ         記入機                                                                                                    | ② 1日あ<br>※ 振込・振<br>※ 示いか                   |                                                  |                                    |                             |                                     |                                                                       | ・ ちんちい ちやつ                         |                  | <u>れたお</u><br>ふーロ                             |             | <u>だざい</u><br>師とた                       |
| ② 仮確認用パスワード ※半角要要半を狙み合わせて、6桁でご記入ください。•要半は小文字のメ<br>                                                                                                    | ② 1日あ<br>※532.55                           |                                                  | 設定額(0~                             | 200万円)                      | + <u>++</u> -                       | <u>ビスをご料用に</u><br>- 没定知のご教                                            | 家がない「気気                            |                  |                                               |             |                                         |
|                                                                                                    | ② 1日あ<br>※ 病込・病<br>派 ついかん                  | <u></u>                                          | 設定額(0~                             | <u>200万円)</u><br>万          | + <u>サー</u><br>内<br>した:             | ビスをご料用に<br>, 記念瓶のご格<br><sup>::</sup> を全す。                             | 家がたい(気楽                            |                  |                                               |             |                                         |
| フリガナ 旅り漫え防止のためアバチを振ってください ビロ 44 = エード                                                                                                    | ② 1日あ<br>※ 振込·加<br>※ 可以 9/2<br>振込・振        |                                                  | 設定額(0~                             | 200万円)<br>万                 | н н <u>н</u><br>разв<br>цара        | ビスをご知用に<br>, 設定版のご格<br>ビタナオ。                                          | なったいたい                             |                  |                                               |             |                                         |
| 7 9 77 7 1017 - 4 L                                                                                                    | ② 1日あ<br>※短3.55<br>※可以<br>振込・振<br>② 仮確認    | <u>- 限度級</u><br><u>- 限度級</u><br>督 200万円<br>目バスワー | <u>設定額(0</u> ~<br>- ※ <b>半角英</b> 多 | <u>200万円)</u><br>万<br>学を狙みる | + <u>サー</u><br>たま<br>山た:<br>わせて、6神7 | <u>Pスをご範囲に</u><br>, <i>銀宏範のご格</i><br>5 <u>5年ます。</u><br>でご記入くだ         | はたかいしたまた。<br>たたかい (男子)<br>さい。 *英本) | LAD              | <b>竿のお</b><br>アスタ                             |             | -                                       |
|                                                                                                    | ② 1日あ<br>※短3·55<br>※回3·55<br>振込·編<br>③ 仮確認 |                                                  | <u>設定額(0</u> ~<br>ト ※ <b>半舟支</b> 家 | <u>200万円)</u><br>万<br>学を狙みる | * <u>サー</u><br>なお<br>山た:<br>かわせて、6神 | <u>P2をご知用:</u><br>, <i>設定</i> 第 <u>のご</u> 物<br><u>ビタます。</u><br>でご記入くだ | はたかれたい(言語)<br>(さい、*愛祥)             | 2.4.20<br>1<br>1 | <b>样のお</b><br>記入例                             |             |                                         |

|                              | <b></b>                             |
|------------------------------|-------------------------------------|
|                              |                                     |
| 🍞 東京都職員信用組                   | <b>合</b>                            |
| <b>ログイン(ワン</b><br>ワンタイムパスワード | タイムパスワード認証)<br>を入力し、「次へ」ボタンを押して下さい。 |
| ワンタイムパスワ                     | リードの入力                              |
| [ <b>必須]</b> ワンタイム<br>(半角数字) | <b>ふ</b> パスワード                      |
|                              | 次へ                                  |